操作マニュアル

課題部門:発表順番号(登録番号) 11(10049)

タイトル:「リアルタイムに選手とシンクロする

### スポーツ観戦システム」

学校名:東京工業高等専門学校

学生氏名: 冨平 準基

吉川 千里

瀧島 和則

小牧 瑛一

丸 龍之介

指導教員: 松林 勝志

リアルタイムに選手とシンクロするスポーツ観戦システム

Chapter 1 「シンクロアスリート」とは?

シンクロアスリートとは、**リアルタイムに選手とシンクロするスポーツ観戦** システムです。独自開発した小型モーションシミュレータを選手の動きと連動 して動かすことによって、臨場感あふれる選手の映像・音声・動きを「**リアル** タイムで 360°再現」し、新しいスポーツ観戦の方法を提案します。

「シンクロアスリート」は、今まさにプレイしている選手の

### ・リアルタイムな映像

## ・リアルタイムな動き

を観戦者が見て体感できます。

シンクロアスリートには、リアルタイムで送られてくる映像やデータで動作 させる「リアルタイムモード」のほか、あらかじめ録画した映像とデータで動 作させる「リプレイモード」があります。

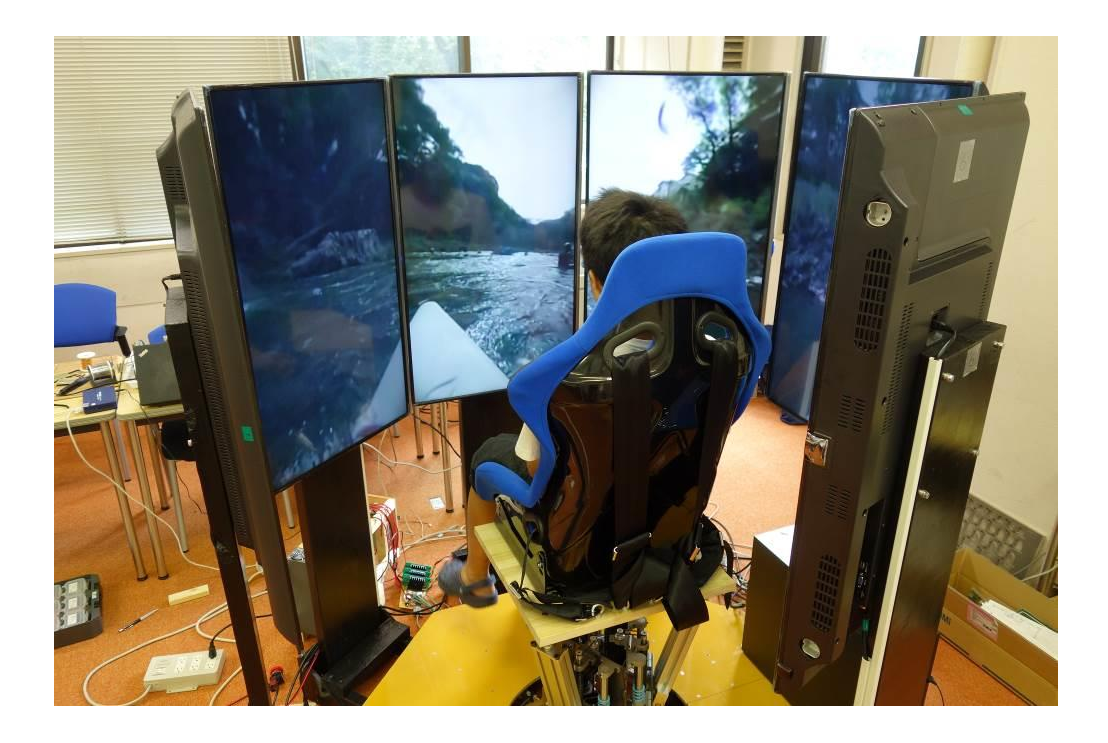

リアルタイムに選手とシンクロするスポーツ観戦システム

Chapter 2 シンクロアスリート構成図

リアルタイムモードでは選手や機材に 360°カメラ Theta S・スマートフォン・超小型ストリーミングサーバーを取り付け,映像と動きを表すセンサデータが,パソコンにリアルタイムに無線送信されます。選手や機材の動きはスマートフォン内部の加速度センサから取得します。

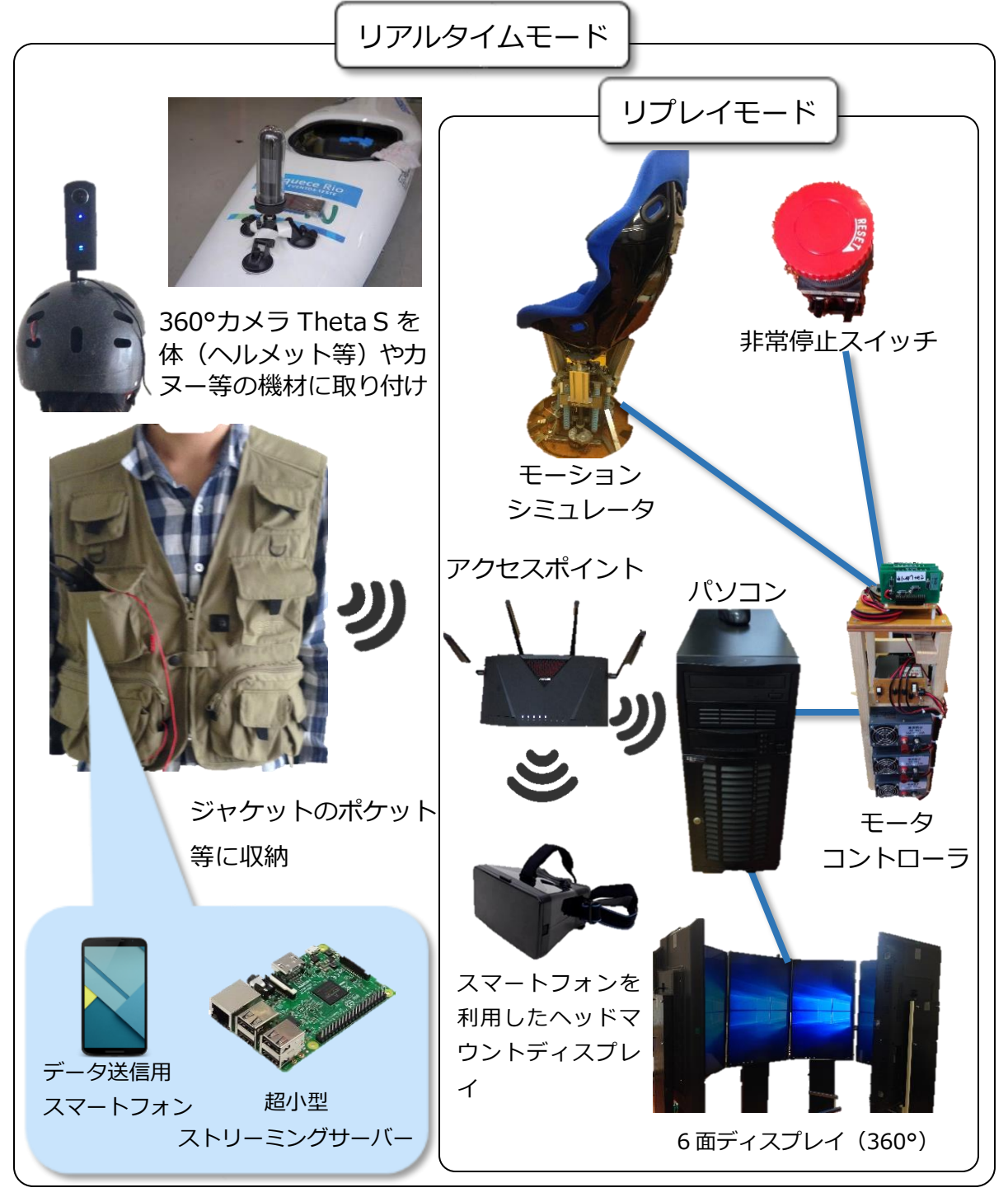

Chapter 3 利用する際の注意事項

【非常停止スイッチ】

非常停止スイッチの位置

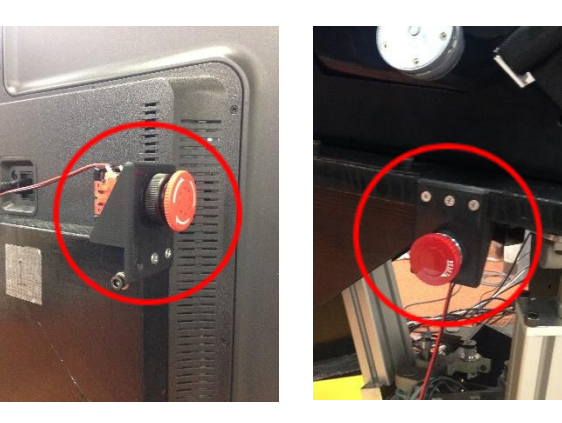

シンクロアスリートには「非常 停止スイッチ」が2カ所用意され ています。どちらかの非常停止ス イッチを押すことでモーションシ ミュレータを強制的に停止します。 安全のため、シンクロアスリート を利用する時は緊急時に非常停止 スイッチを押せる人が必ず押せる 位置にいてください。

非常停止後は RESET 方向にね じることで,再び動作可能になり ます。

【観戦者】

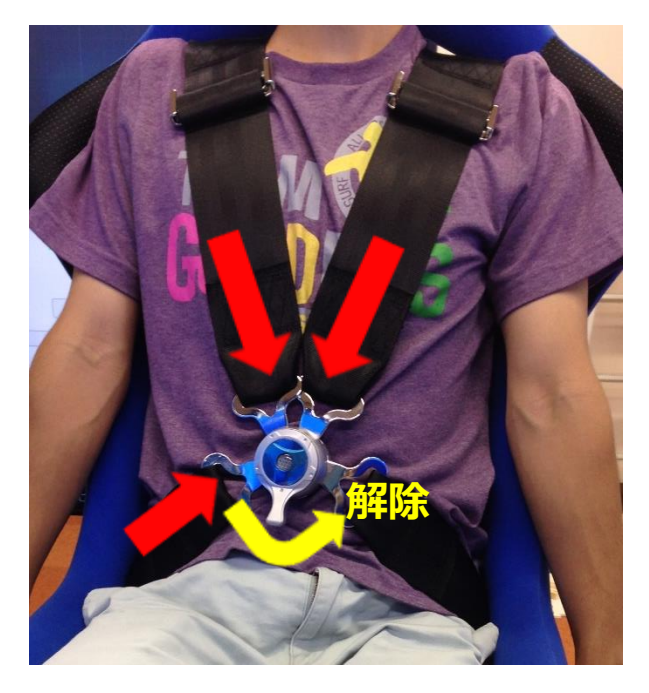

椅子にはシートベルトが備え付 けられています。安全のため, 観戦 者は椅子に深く座り, シートベル トを正しく着用してください。シ ートベルトは, 赤矢印の方向に金 具を差し込むことで固定され, ノ ブを回すとベルトは外れます。

# Chapter 4 リプレイモード概要

「リプレイモード」では、あらかじめ記録された映像や動きのデータをもと にシンクロアスリートを動作させ、臨場感あふれる選手目線での映像と動きを 体感できます。

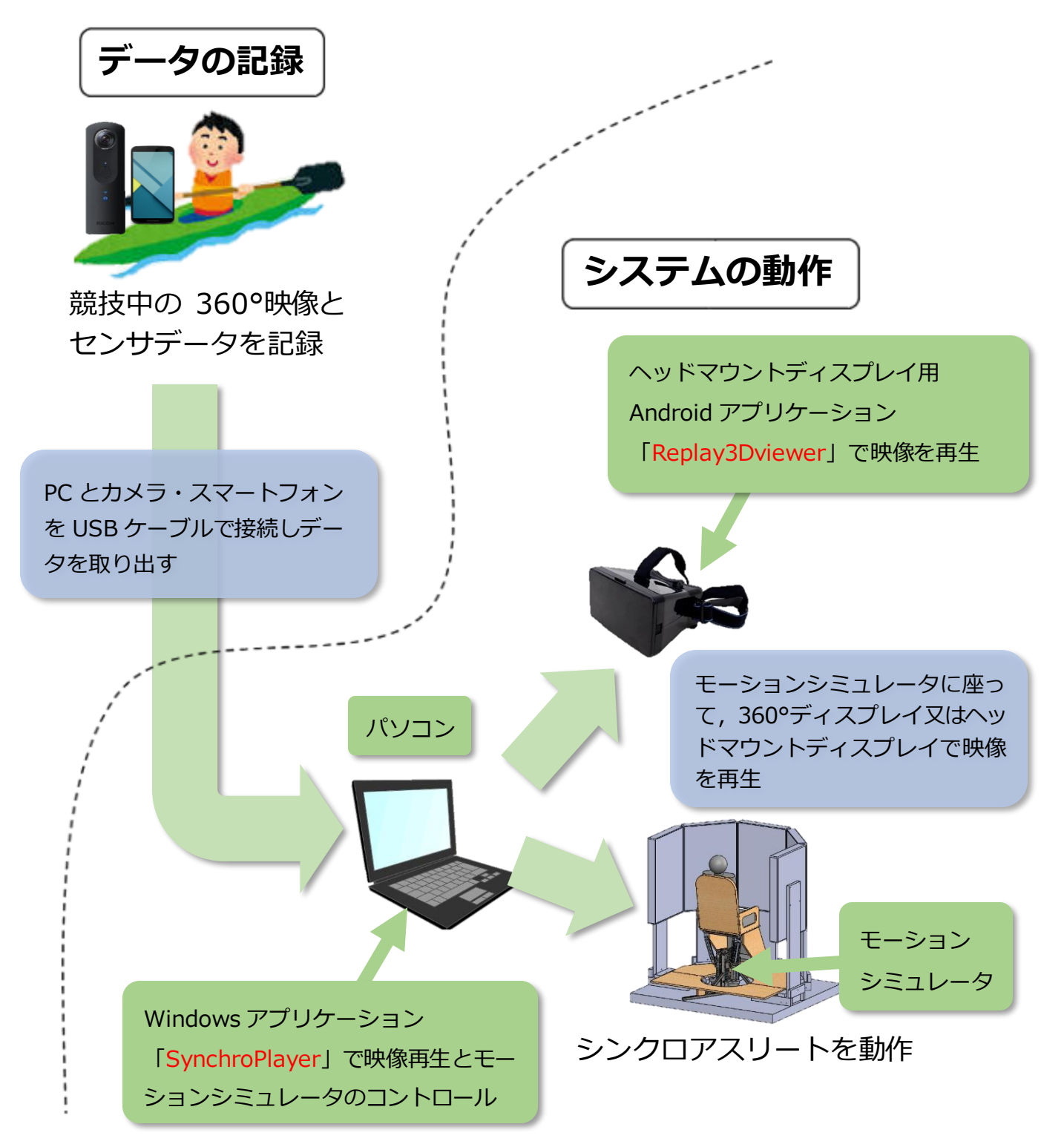

リアルタイムに選手とシンクロするスポーツ観戦システム

Chapter 5 リアルタイムモード概要

「リアルタイムモード」では、リアルタイムに離れた場所から送られてくる 映像・動きでシンクロアスリートを動作させ、選手とシンクロしたかのような 映像と動きをライブで体感できます。

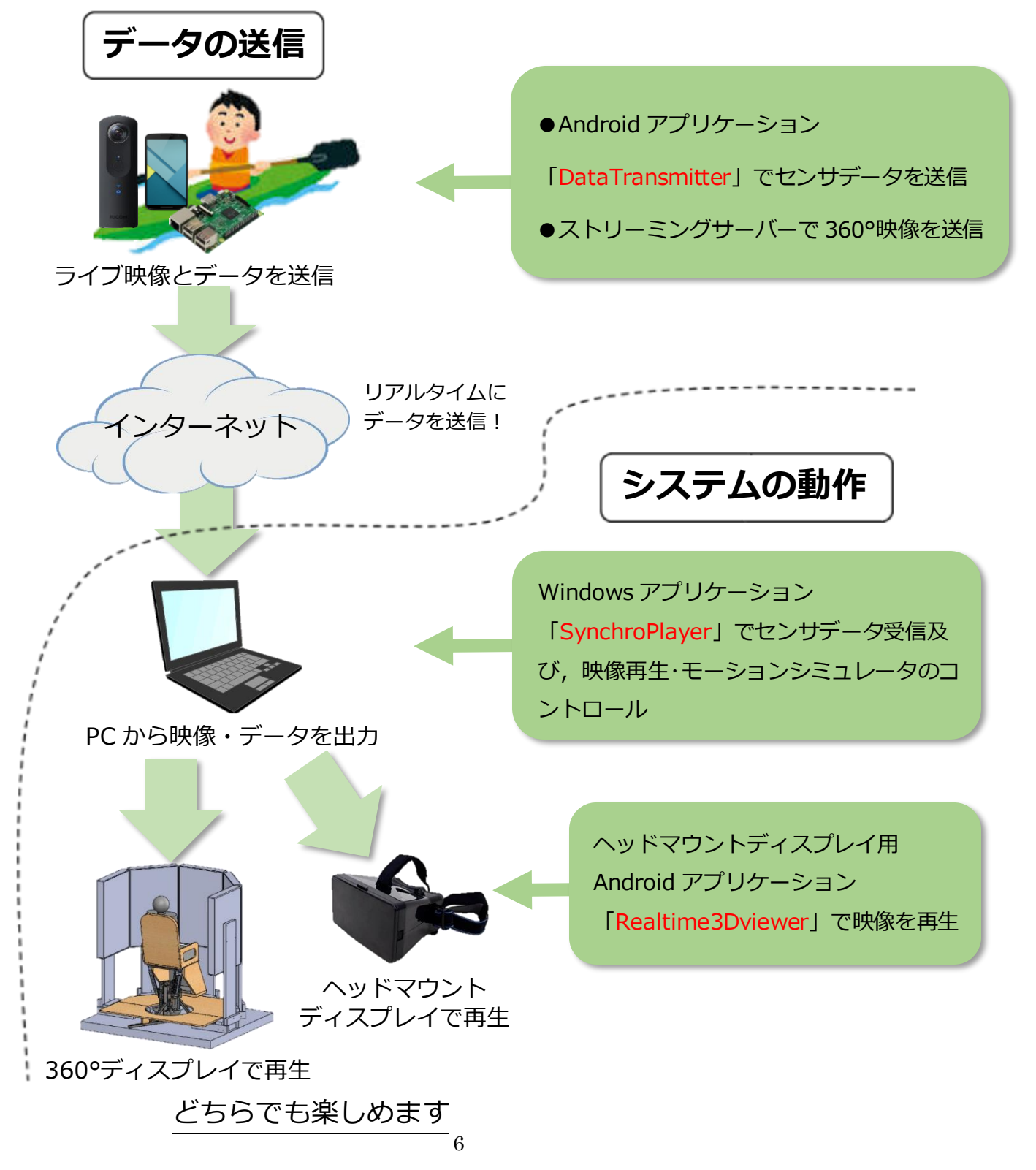

# Chapter 6 リアルタイムモードでの配信側の準備

リアルタイムモードでシンクロアスリートを動作させるには、データと映像 を配信する選手等にストリーミングサーバー・Theta S・センサデータ送信用 スマートフォンを取り付ける必要があります。

※リプレイモードで動作させる時は9ページに進んでください。

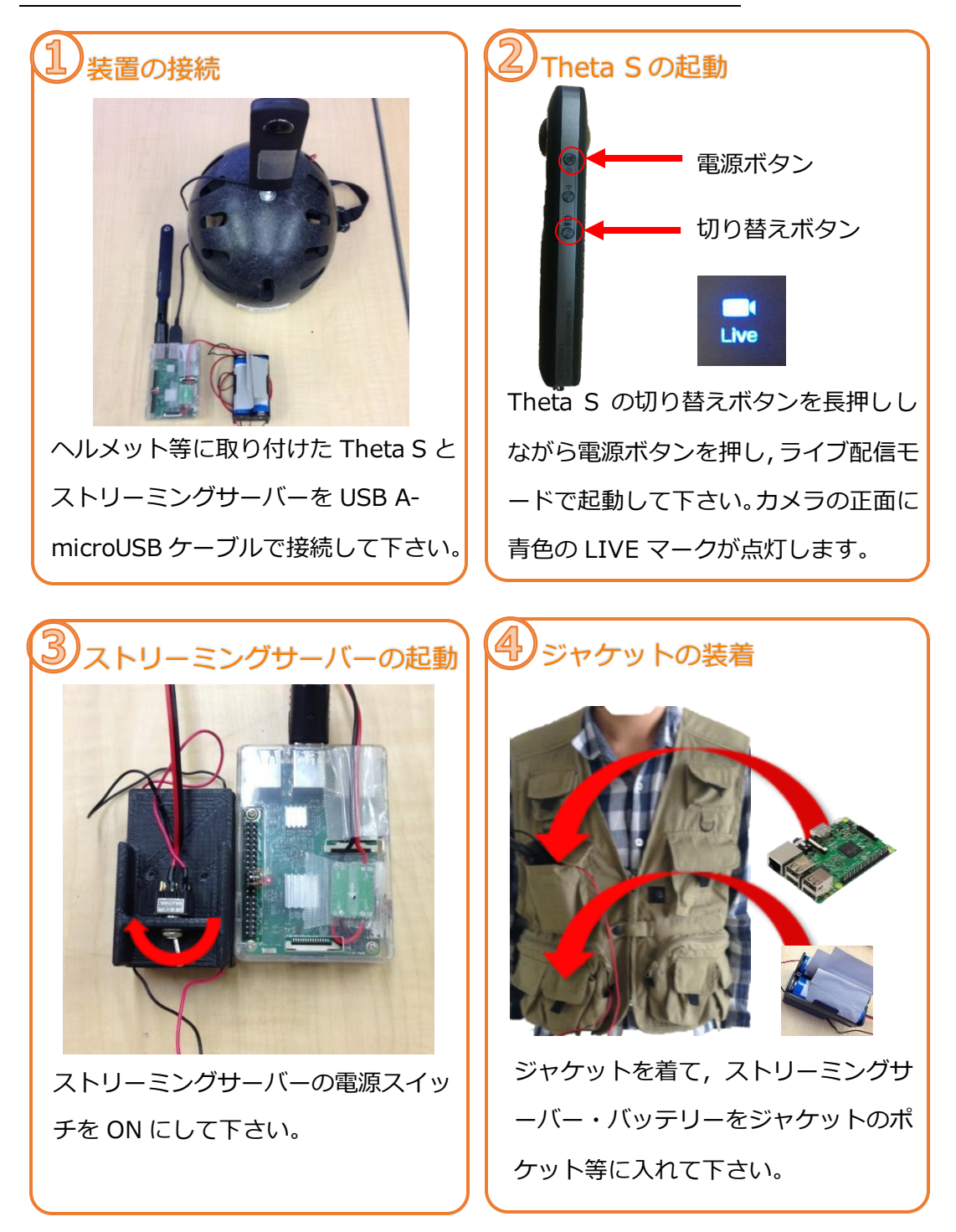

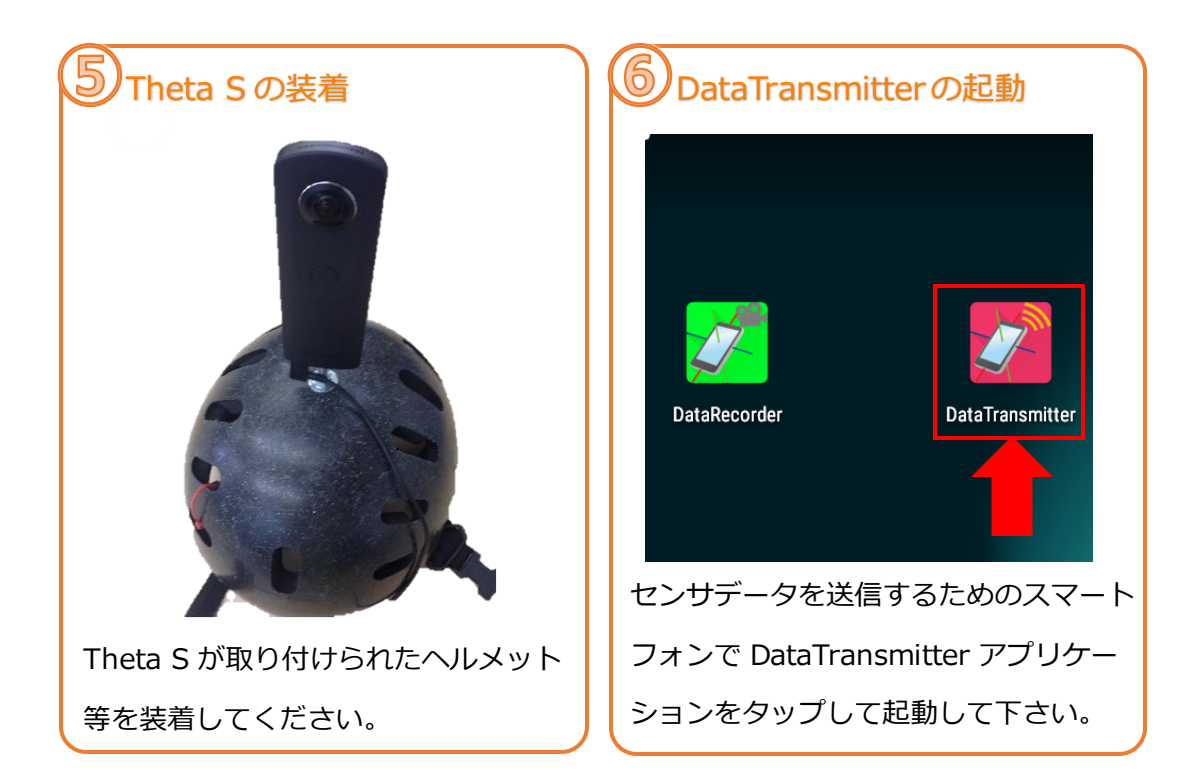

| dataTrance |          | ▶ ▼ ■ 1:34 | 1      | N    |  |
|------------|----------|------------|--------|------|--|
| ddress     |          |            | F      | A    |  |
| ort 10 利後  | に送信開始します |            |        | 1100 |  |
|            | 初期化・送信開始 |            | N 2 A  |      |  |
|            | 送信終了     |            |        |      |  |
| 現在の状態:     | 未初期化     |            | by Day | 24   |  |

初期化・送信開始ボタンをタップして、10 秒以内にデータ記録用スマートフォンを縦にして、画面をつけたまま液晶面が体の外側を向くように、ポケットの中に入れて下さい。ポケットに入れる時、スマートフォンの上下表裏を逆にしないよう注意して下さい。

# Chapter 7 シンクロアスリートの動作手順

オレンジ色の枠で囲われている手順はリプレイモード・リアルタイムモード で操作が共通です。青色の枠で囲われている手順はリプレイモードとリアルタ イムモードで操作が異なります。

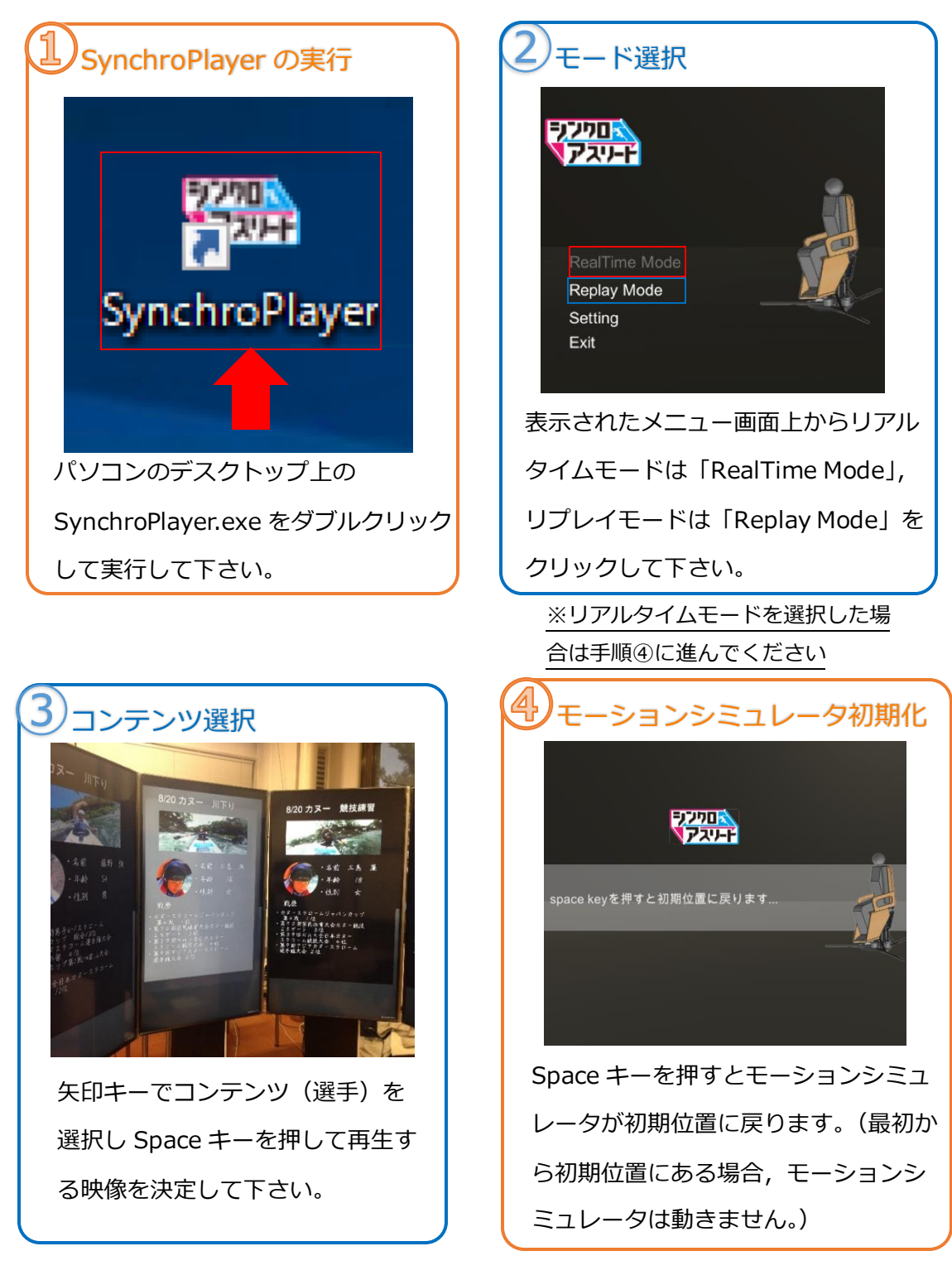

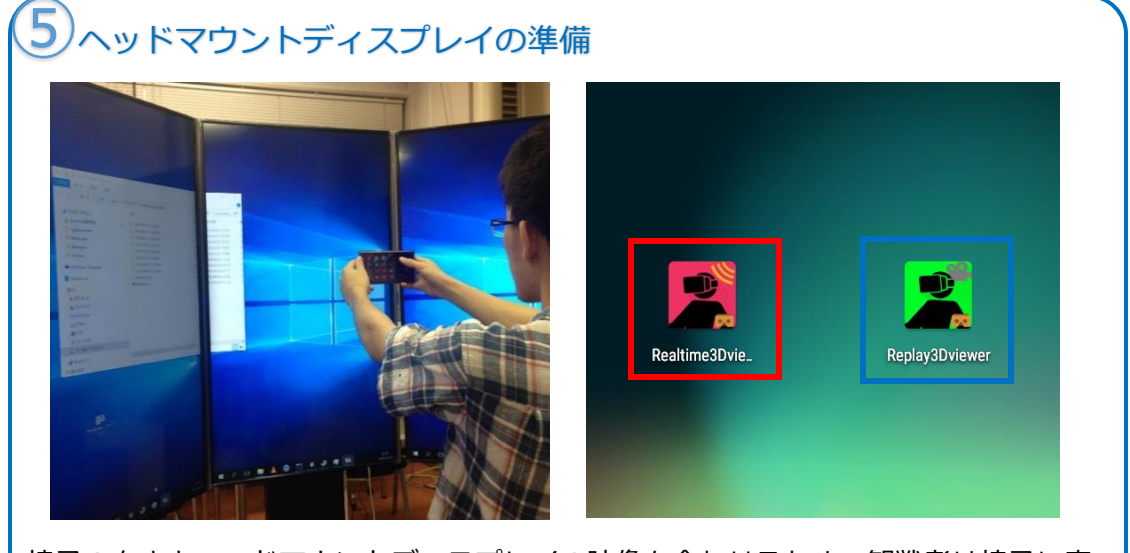

椅子の向きとヘッドマウントディスプレイの映像を合わせるため、観戦者は椅子に座り、ヘッドマウント用スマートフォンを図のように横向きにして持って下さい。液晶面は自分の方に向けます。リアルタイムモードの場合は Realtime3Dviewer、リプレイモードの場合は Replay3Dviewer をタップして起動して下さい。

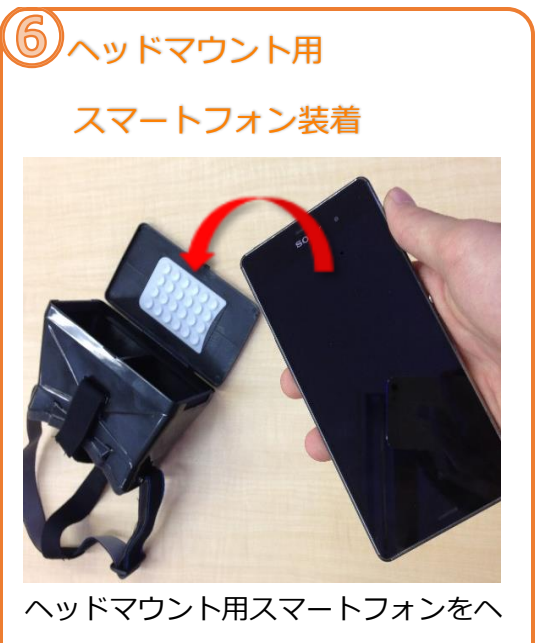

ヘッドマウント用スマートフォンをへ ッドマウントディスプレイケースに取 り付け,装着して下さい。

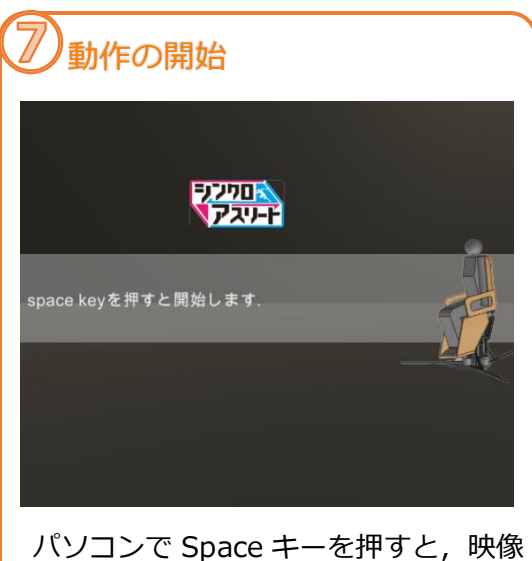

パソコンで Space キーを押すと, 映像 の再生・モーションシミュレータの動 作を開始します。

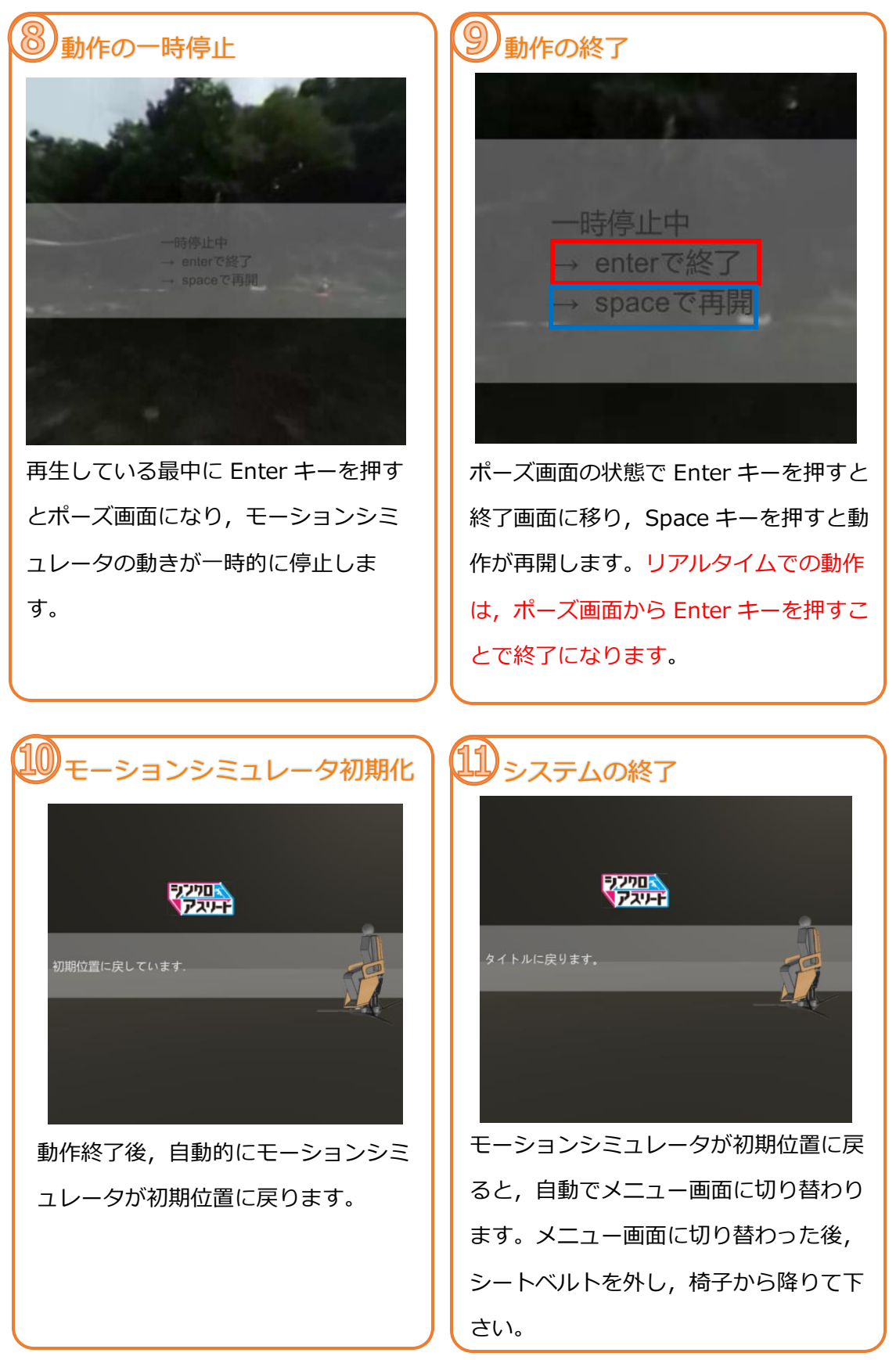

※リプレイモードの動作は手順11で終了です

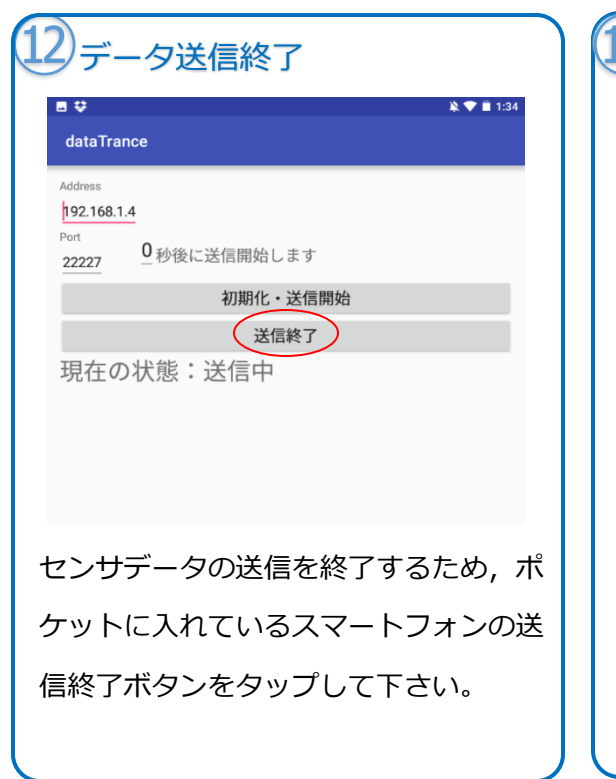

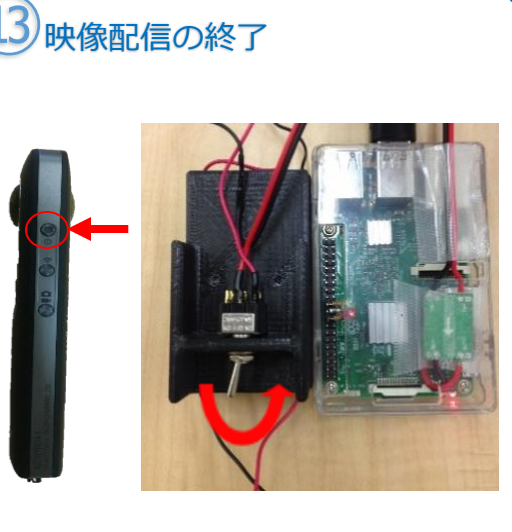

映像配信を終了するため、Theta S と ストリーミングサーバーの電源を OFF にして下さい。